## InternetExplorerの互換表示設定の解除

```
Windows 8 と Windows 10 で互換性表示設定で解除するWebサイトが異なります。
次のWebサイトを解除して下さい。
Windows 10 の場合、pref.tottori.jp
Windows 8 の場合、tottori.jp
```

以降の手順は、Windows 10 の場合の画像を記載しております。

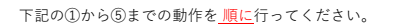

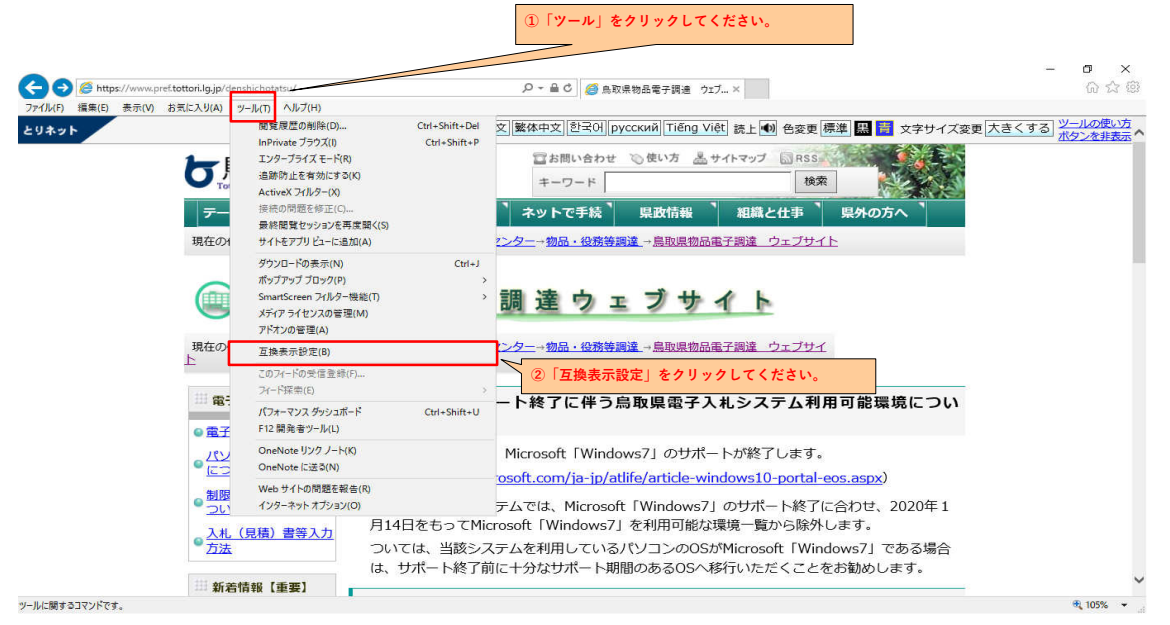

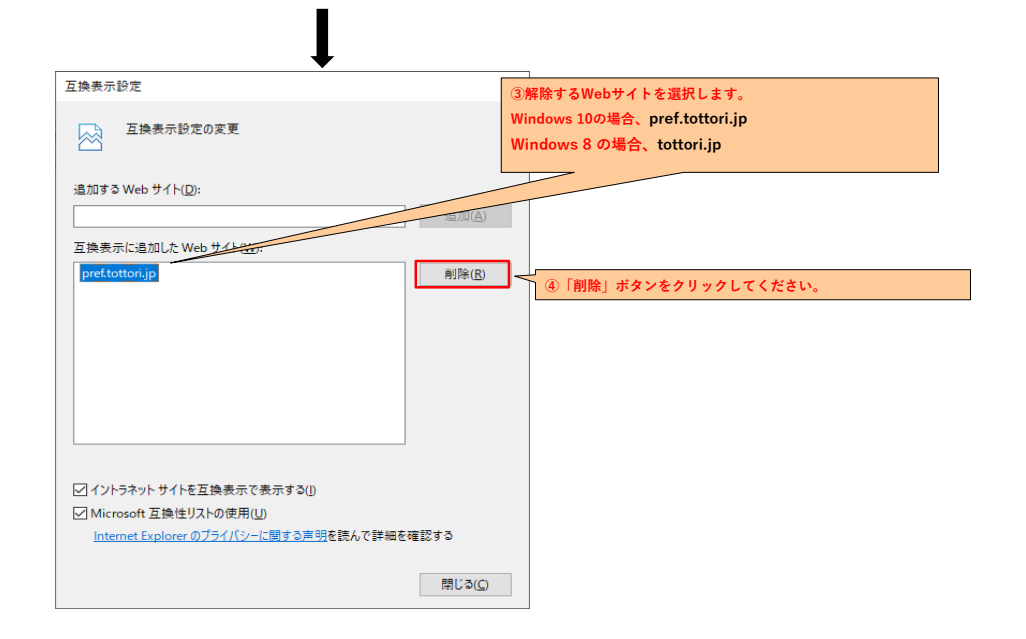

| 換表示設定                               | ×                   |  |
|-------------------------------------|---------------------|--|
| 互換表示設定の変更                           |                     |  |
| 追加する Web サイト( <u>D</u> ):           |                     |  |
|                                     | 追加( <u>A</u> )      |  |
| 互換表示に追加した Web サイト( <u>W</u> ):      |                     |  |
|                                     | 削除( <u>R</u> )      |  |
|                                     |                     |  |
|                                     |                     |  |
|                                     |                     |  |
|                                     |                     |  |
|                                     |                     |  |
|                                     |                     |  |
| 🗹 イントラネット サイトを互換表示で表示する(])          | ⑤ 「閉じる」ボタンをクリックしてくた |  |
| ✓ Microsoft 互換性リストの使用(U)            |                     |  |
| Internet Explorer のプライバシーに関する声明を読んで | 詳細を確認する             |  |
|                                     | 閉じる(の)              |  |
|                                     |                     |  |

以上の設定を行うことにより、InternetExplorerの互換表示設定が解除されます。

I